| 1              | Allez sur le site $\ominus \mathcal{VO}\mathcal{t}\mathcal{CZ}$ |                                                                              | 2                           |                                                       |  |
|----------------|-----------------------------------------------------------------|------------------------------------------------------------------------------|-----------------------------|-------------------------------------------------------|--|
|                | www.e-votez.                                                    | net/FMM                                                                      |                             | MCD<br>MEDIAS<br>MONDE                                |  |
| Identification |                                                                 |                                                                              |                             | Accès au vote                                         |  |
| Matricule      |                                                                 | ]                                                                            | 82                          |                                                       |  |
| Cle de Vote    | Jate de Naissance                                               | ]                                                                            | Entrez e                    | ensuite votre <b>matricule</b> et                     |  |
|                | ON                                                              | <u>Vous n'avez pas vos identifiants ?</u><br>Vous avez un code de Sécurité ? | votre <b>cle</b><br>date de | é <b>de vote</b> ainsi que votre<br><b>naissance.</b> |  |

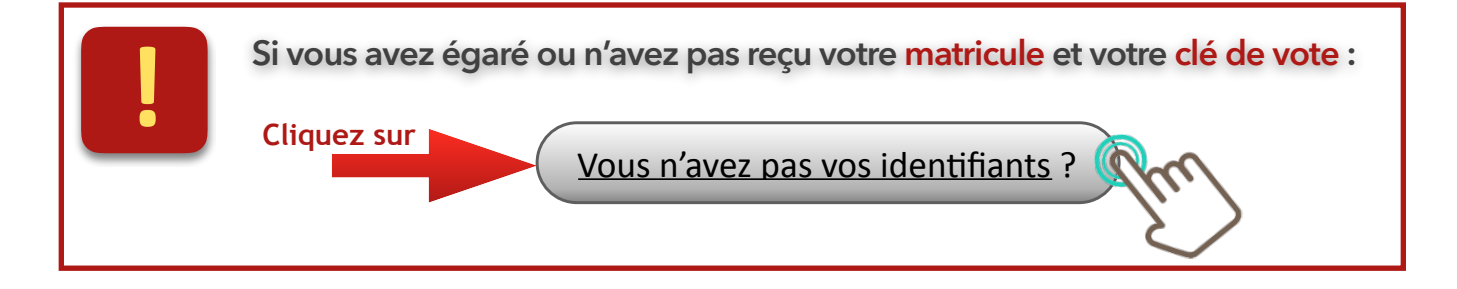

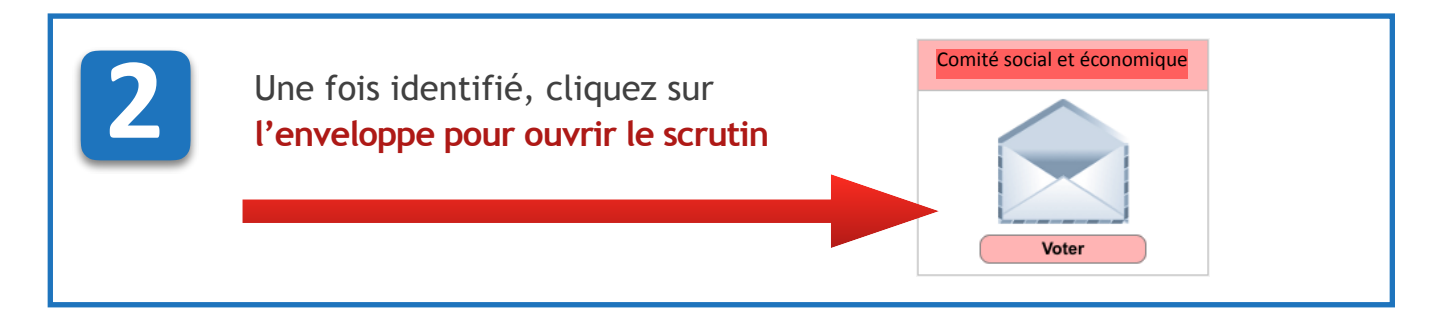

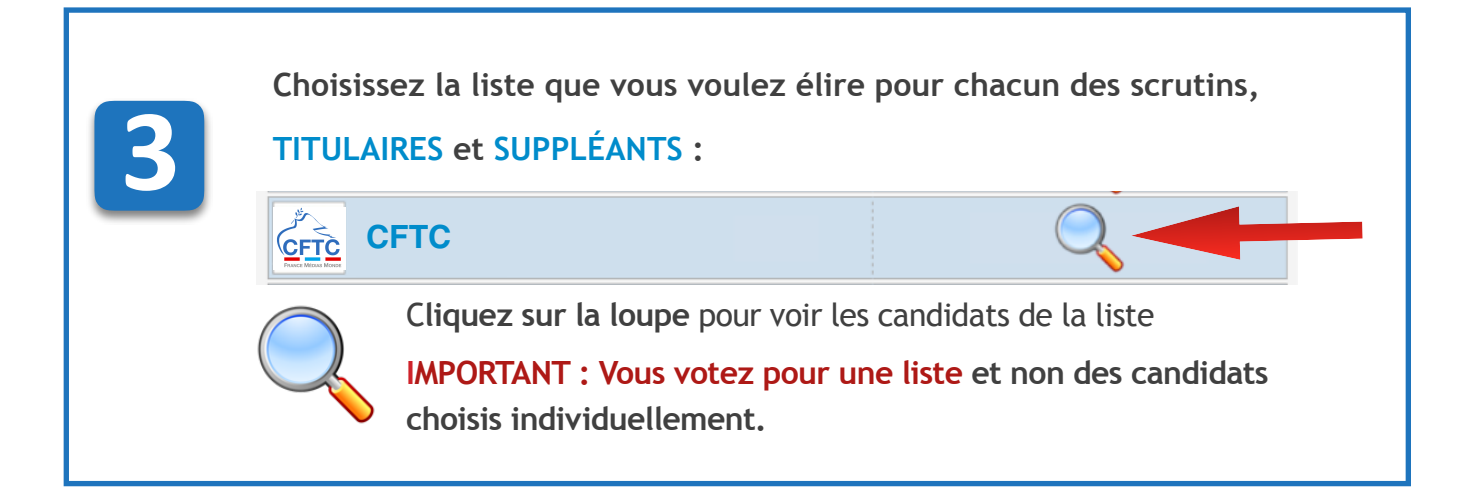

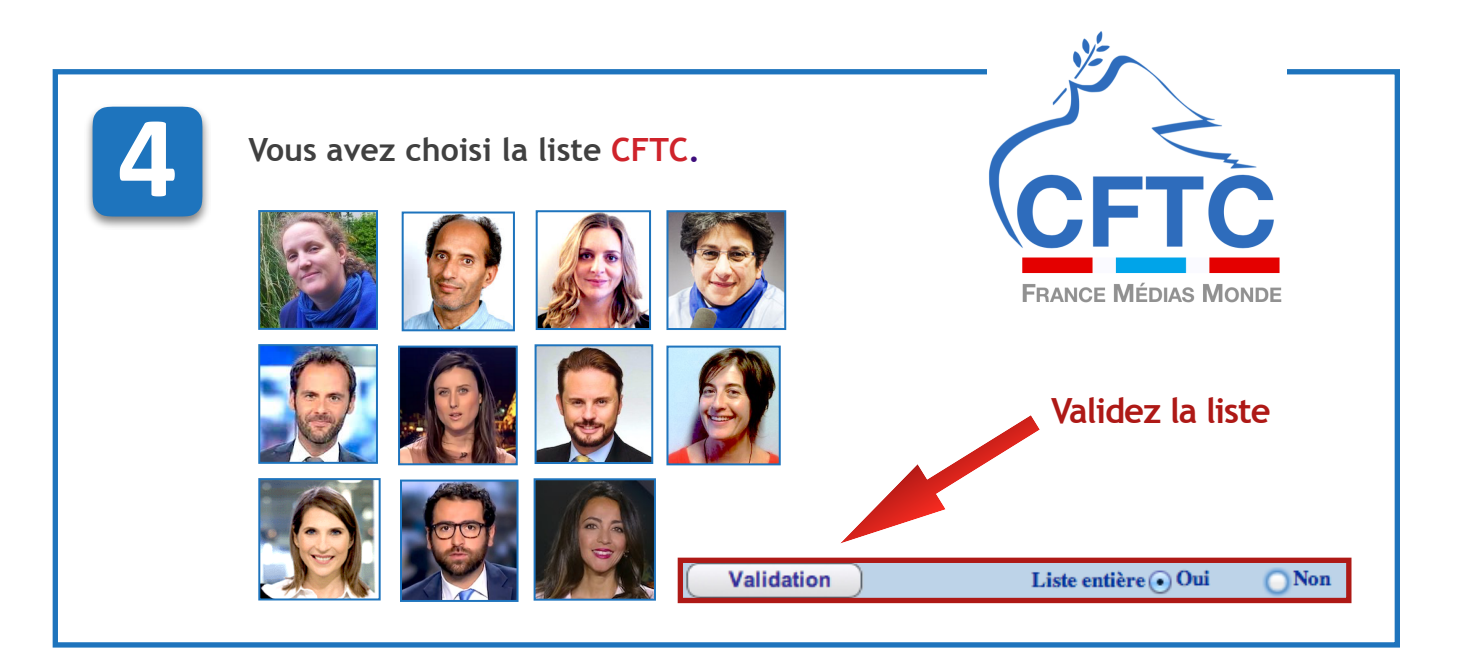

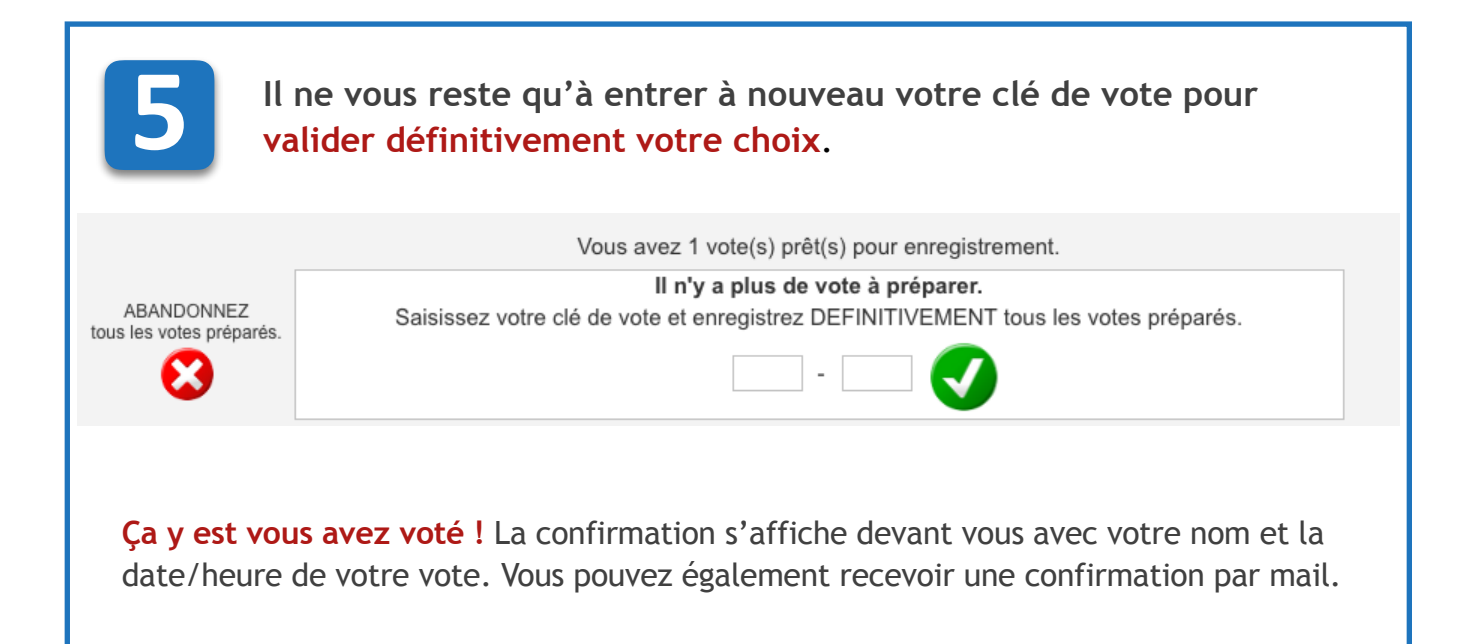

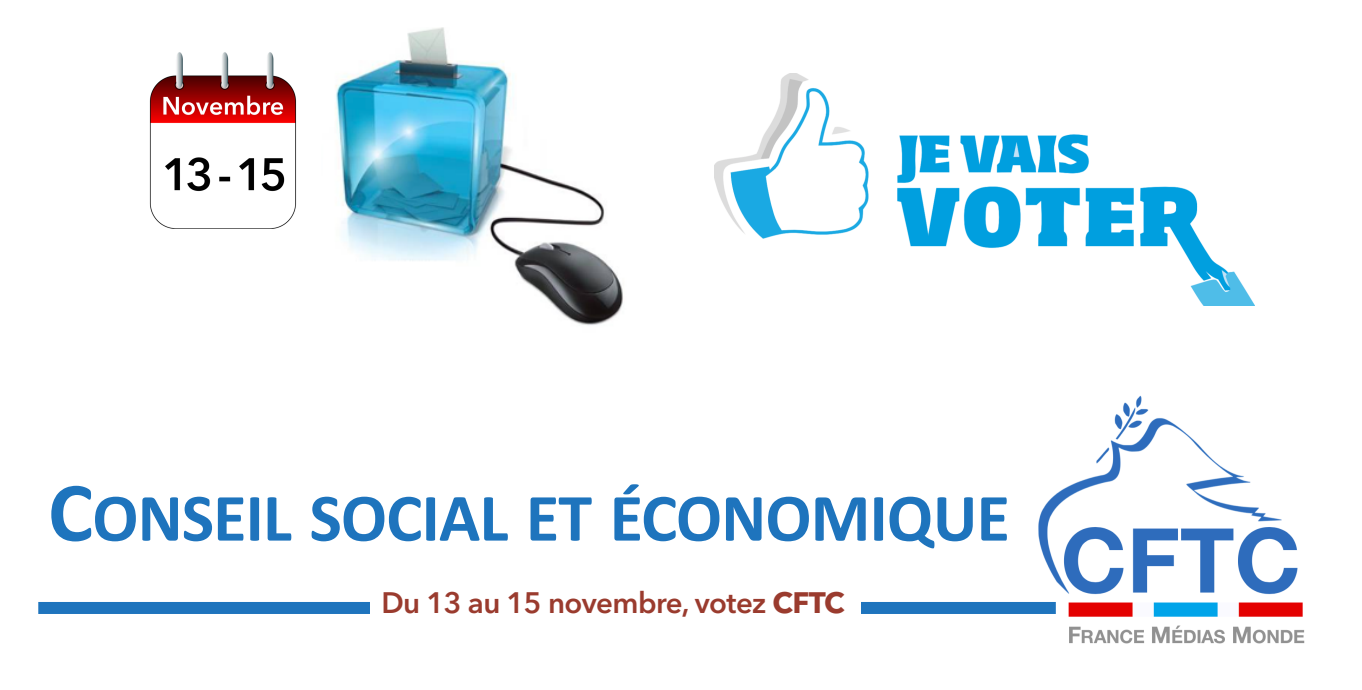